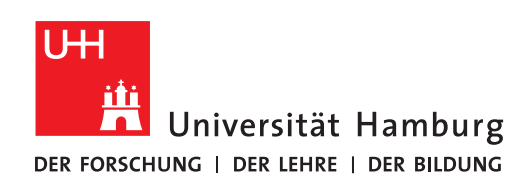

## REGIONALES RECHENZENTRUM

## EINWAHL INS UHH-NETZ AUS DEM BÜRO

## FULLY MANAGED DESKTOP 2.0 (FMD20)

Version 1.1

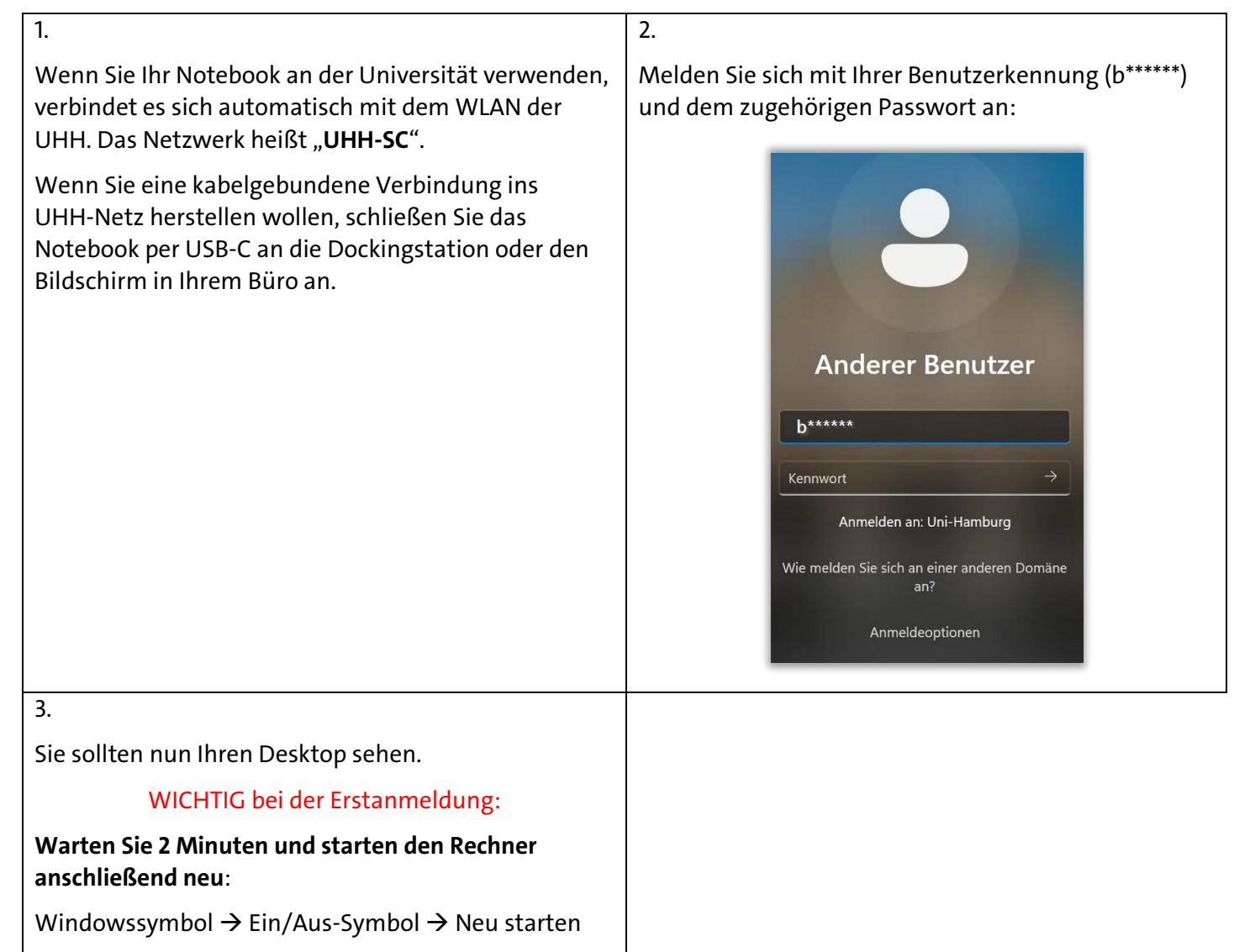

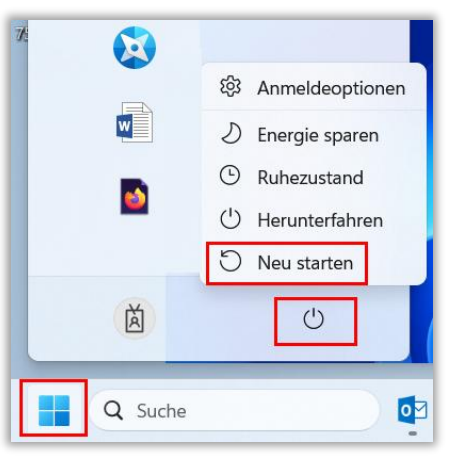

Nach dem Neustart melden Sie sich wie in Schritt 2 beschrieben an.